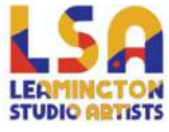

## How to reactivate an expired membership

If your membership has expired, simply follow the steps below to reactive your account.

1. Click on the "Members Login" button located in the header of the website.

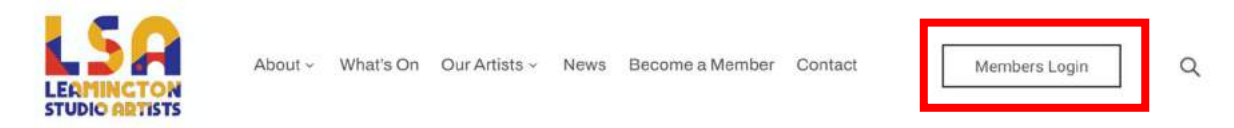

2. On this page you will find a form to enter your username (this is the username or email address you registered with) and password.

| Lisername   |                     |
|-------------|---------------------|
| Password    | ۲                   |
| Remember Me | Lost your password? |
| LO          | G IN                |

3. Upon successfully entering your username/ password you will be redirected to your profile page.

4. At the top of your "Edit Profile" page you will see the details of your membership, if your membership has expired you will see an option for "Finish Payment".

| Membership | Plan Details             | Amount              | Payment Service | Trial Period | Grace Period                   | Starts On  | Expires On | Status | Actions                  |
|------------|--------------------------|---------------------|-----------------|--------------|--------------------------------|------------|------------|--------|--------------------------|
| Standard   | Subscription -<br>Yearly | GBP25.00 every year | PayPal          | No           | Yes – 28 days<br>after expires | 23/03/2024 | *          | Hold   | Finish Payment<br>Remove |

5. Click the "Finish Payment" button to be taken to PayPal where you can complete your membership subscription.

6. Upon successfully completing your payment, you will be redirected to your Edit Profile page where you will see the updated details of your Membership.